# 為智障學生而設的 高中應用學習調適課程 電子報名及資訊管理平台 使用手冊 (普通中學及特殊學校適用)

# 2024年7月

# (第4版)

教育局課程支援分部特殊教育需要組

前言

應用學習課程是高中課程的選修科目,課程著重實用的 學習元素,與寬廣的專業和職業領域緊密關連,並與其他高 中科目相輔相成。在現行高中學制下,智障學生可以在中五 及中六時選讀最多兩個應用學習調適課程作為選修科目。

自2016/17 學年開始,學校需透過教育局特殊教育資訊 管理系統 (SEMIS)內的「應用學習調適課程電子報名及資 訊管理平台」,向教育局課程支援分部特殊教育需要組遞交 「電子學校報名表」,及透過此平台收取課程甄選結果及相關 的多元學習津貼資料。有關此電子平台的使用方法及填寫電子 報名表的詳細步驟,請參閱本使用手冊。如有任何查詢,請 致電 2892 6493 或 2892 6524 與課程支援分部特殊教育需要 組聯絡。

1

## 目錄

- (A) 登入特殊教育資訊管理系統 (SEMIS)
- (B) 填寫電子報名表
  - B1. 進入「應用學習調適課程」的申請版面
  - B2. 填寫學校及聯絡人資料
  - B3. 輸入報讀學生的資料
  - B4. 下載及存檔報讀學生的資料

B5. 遞交電子報名表

- (C) 檢視學位分配結果
- (D) 多元學習津貼的撥款資料
  - D1. 進入「應用學習調適課程」的多元學習 津貼的撥款資料版面
  - D2. 下載及存檔多元學習津貼撥款資料
- (E) 「應用學習調適課程」高中畢業生多元出路問卷 調查
- (F) 常見問題
- (G) 查詢

# (A) 登入特殊教育資訊管理系統 (SEMIS)

- 學校需聯繫現行負責 SEMIS 的校內人員,提供沿用的 SEMIS 專用登入名稱及密碼,以便負責應用學習調適課程的學校人員 登入進行電子報名
- ▶ 登入路徑:
  - 1. 直接輸入「學校入門網站」的網址 https://clo.edb.gov.hk
  - 2. 或經教育局特殊教育需要組www.edb.gov.hk/cdi/sen

網頁>進入「應用學習調適課程(智障學生)」>點擊「特殊 教育資資訊管理系統 (SEMIS)」至「登入路徑」

| 教育局<br>Education Bureau                                        |
|----------------------------------------------------------------|
| Common Log-On System<br>統一登入系統 (CLO)                           |
| Username/用戶名稱                                                  |
| Password/密碼                                                    |
| Logon / 登入 FAQs/常見問題<br>Forgot Username/Password<br>忘記用戶名稱/密碼  |
| 智方便登入<br>Login with iAM Smart<br>Self Register/自助註冊            |
| Click here to register a new e-Services Portal School Account/ |

# (B) 填寫電子報名表

#### B1. 進入「應用學習調適課程」的申請版面

#### ➢ 從SEMIS 主目錄中,選擇「應用學習調適課程」的申請

#### 【SEMIS 主目錄 - 普通中學版面】

歡迎

#這應用系統含有敏感資料,必須小心處理。政府僱員必須遵守保安規例內有關處理限閱資料(如個人資料)的規條, 包括保安規例387內列明,不能使用私人擁有的電腦或流動裝置處理有關資料。

| 支援及津貼 <2024/25>                   |
|-----------------------------------|
| 1. 遞交學生資料                         |
| 2. 學習支援津貼第一期撥款                    |
| 3. 學習支援津貼的全年批核記錄                  |
| 4. 有特殊教育需要非華語學生支援津貼               |
| 5. 家長同意記録                         |
| 6. 特殊教育需要學生資料傳遞                   |
| 年終檢討表 <2023/24>                   |
| 7. 「全校參與」模式照顧有特殊教育需要的學生 學校層面年終檢討表 |
| 應用學習調適課程                          |
| 8. 「應用學習調適課程」的申請                  |
| 9. 「應用學習調適課程」的撥款結果                |
| 加強校本言語治療服務                        |
| 10. 「加強校本言語治療服務」有語障的學生的資料         |
| 11. 「加強校本言語治療服務」遞交資料              |
| 12. 「加強校本言語治療服務」校本言語治療師資料         |
| 13. 「加強校本言語治療服務」成效檢討表             |
| 教師專業發展                            |
| 14. 教師的特殊教育培訓概覽                   |
| 「全校參與分層支援有自閉症的學生」計劃(2024/25學年)    |
| 15. 第二部分: 「學校與非政府機構協作」            |
| 16. 第二部分申請結果(未發佈)                 |

## 【SEMIS 主目錄 - 特殊學校版面】

歡迎

#這應用系統含有敏感資料,必須小心處理。

政府僱員必須遵守保安規例內有關處理限閱資料(如個人資料)的規條,包括保安規例387內列明,不能使用私人擁有的電 腦或流動裝置處理有關資料。

| 主目錄                        |  |  |  |  |  |  |  |
|----------------------------|--|--|--|--|--|--|--|
| 1. 轉介及學位安排服務: 特殊學校(羣育學校除外) |  |  |  |  |  |  |  |
| 2. 填報延長學習年期及班級結構建議表        |  |  |  |  |  |  |  |
| 應用學習調適課程                   |  |  |  |  |  |  |  |
| 3. 「應用學習調適課程」的申請           |  |  |  |  |  |  |  |
| 4. 「應用學習調適課程」的撥款結果         |  |  |  |  |  |  |  |
| 教師專業發展                     |  |  |  |  |  |  |  |
| 5. 教師的特殊教育培訓記錄             |  |  |  |  |  |  |  |

## B2. 填寫學校及聯絡人資料

| 學校及聯絡人資料                                      |                  |      |              |  |  |  |  |
|-----------------------------------------------|------------------|------|--------------|--|--|--|--|
| 學校名稱                                          | XXX 學校           | 學校編號 | 123456789123 |  |  |  |  |
| 學校地址                                          | 九龍 XXX           |      | _            |  |  |  |  |
| 校長姓名                                          | Principal's Name |      |              |  |  |  |  |
| 電話                                            | 1234 5678        | 傳真   | 1234 5679    |  |  |  |  |
|                                               | 聯絡人(             | 模式一) |              |  |  |  |  |
| 聯絡人()                                         |                  | 職位   |              |  |  |  |  |
| 電話                                            |                  | 電郵   |              |  |  |  |  |
| 聯絡人(二)                                        |                  | 職位   |              |  |  |  |  |
| 電話                                            |                  | 電郵   |              |  |  |  |  |
|                                               | 聯絡人(             | 模式二) |              |  |  |  |  |
| <b>聯絡人(一)</b><br>-同上 聯絡人(一) 聯絡人(二)            |                  | 職位   |              |  |  |  |  |
| 電話                                            |                  | 電郵   |              |  |  |  |  |
| <b>聯絡人(二)</b><br>-同上 <sup>联絡人(─)</sup> 联絡人(二) |                  | 職位   |              |  |  |  |  |
| 電話                                            |                  | 電郵   |              |  |  |  |  |
|                                               |                  |      |              |  |  |  |  |
| 是否與其他學校協作<br>申請模式二課程                          | 是〇百〇             |      |              |  |  |  |  |
| 協作學校名稱                                        |                  |      |              |  |  |  |  |
| ( 備存) 取消                                      |                  |      |              |  |  |  |  |

- ▶ 在「聯絡人(模式一)」的空白欄位,填寫學校負責應用學 習調適課程的聯絡人資料 – 姓名、職位、電話及電郵
- 學校必須提供兩名聯絡人的資料,建議其中一名為學校社工, 並請提供常用的電郵地址以便跟進
- ▶ 填寫資料後,請按「儲存」

如學校申請模式二課程(即課程主要於開辦課程的學校進行): > 如「聯絡人(模式二)」的資料與「聯絡人(模式一)」相同,

可按「同上 聯絡人(一) 聯絡人(二) 」自動輸入該資料

▶ 選擇「是否與其他學校協作申請模式二課程」;如答案為「是」,則需填寫「協作學校名稱」

▶ 填寫資料後,請按「儲存」

|                                               | 聯絡人  | (模式二) |  |
|-----------------------------------------------|------|-------|--|
| <b>聯絡人(一)</b><br>-同上 <sup>聯絡人(−)</sup> 聯絡人(二) |      | 職位    |  |
| 電話                                            |      | 電郵    |  |
| <b>聯絡人(二)</b><br>-同上 聯絡人(一) 聯絡人(二)            |      | 職位    |  |
| 電話                                            |      | 電郵    |  |
| 是否與其他學校協作<br>申請模式二課程                          | 是〇百〇 |       |  |
| 協作學校名稱                                        |      |       |  |
|                                               | 儲存   | 取消    |  |

## ▶ 已輸入資料若需更改,可按「修改」進行

|                                                                       | 聯絡人(      | 模式二) |             |  |  |  |  |
|-----------------------------------------------------------------------|-----------|------|-------------|--|--|--|--|
| <b>聯絡人(一)</b><br>-同上<br>聯絡人(一)<br>聯絡人(二)                              | XXX       | 職位   | XXX         |  |  |  |  |
| 電話                                                                    | XXXX XXXX | 電郵   | xxx@xxx.com |  |  |  |  |
| <b>聯絡人(二)</b><br>-同上 「 <sup>                                   </sup> |           | 職位   |             |  |  |  |  |
| 電話                                                                    |           | 電郵   |             |  |  |  |  |
|                                                                       |           |      |             |  |  |  |  |
| 是否與其他學校協作<br>申請模式二課程                                                  | 是 🖲 否 🔵   |      |             |  |  |  |  |
| 協作學校名稱                                                                | XXX學校     |      |             |  |  |  |  |
|                                                                       |           |      |             |  |  |  |  |

B3. 輸入報讀學生的資料

學生編號:在「學生編號(STRN)」空白欄位輸入報讀學生 的學生編號,然後按「新增」,以便進入該生的個人報名 表內,然後按照其選擇意願揀選有關的課程

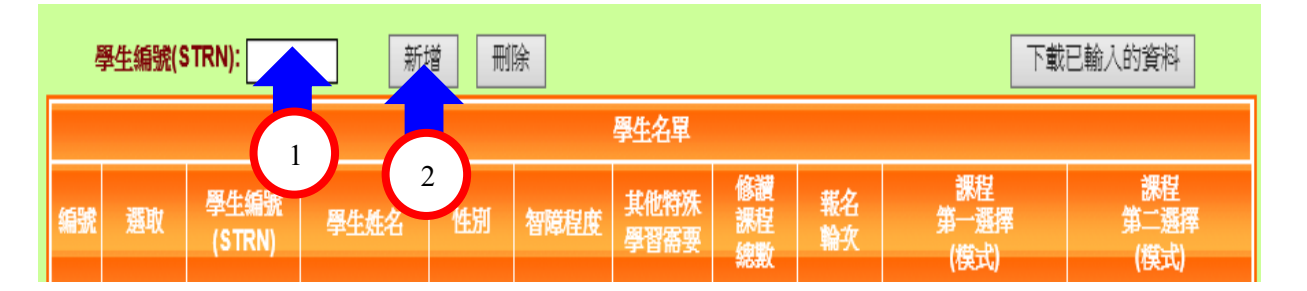

**智障程度**:在學生的個人報名表內,選取其「智障程度」-輕度、中度;如有其他特殊學習需要或需特別關注事項, 請在空白欄位內填寫,然後按「儲存」

|                   | 學生資料        |            |  |  |  |  |  |
|-------------------|-------------|------------|--|--|--|--|--|
| 學生<br>(STRN)      | C1234567    |            |  |  |  |  |  |
| 學生姓名(中文)          | 學生C00089686 | 學生姓名(英文)   |  |  |  |  |  |
| 性別                | M           | 出生日期       |  |  |  |  |  |
| 智障程度              | 輕度          | 班別         |  |  |  |  |  |
| 其他特殊學習需要          | 中度不適用       |            |  |  |  |  |  |
|                   | 選修科數目 (不包括  | 5應用學習調適課程) |  |  |  |  |  |
| 中五                | · V         | 中六         |  |  |  |  |  |
|                   | 應用學習        | 調適課程       |  |  |  |  |  |
| 家長同意書             |             |            |  |  |  |  |  |
| 擬修讀應用學習調適<br>課程總數 |             |            |  |  |  |  |  |
| 第一選擇              |             | ▶ 模式二 □    |  |  |  |  |  |
| 第二選擇              | [           | ▶ 模式二 □    |  |  |  |  |  |
|                   | 儲存」儲存」      | 及關閉(取消)    |  |  |  |  |  |

選修科目:在「選修科數目(不包括應用學習調適課程)」 的選項中,揀選該學生擬於中五及中六選修的科目數目 (應用學習調適課程除外),然後按「儲存」

| 邊修科數目 (不包括應用學習調適課程) |   |      |                 |   |  |  |  |  |  |
|---------------------|---|------|-----------------|---|--|--|--|--|--|
| 中五                  |   |      | 中六              | 🗸 |  |  |  |  |  |
|                     | 1 | 應用學習 | 調通課程            |   |  |  |  |  |  |
| 家長同意書               | 2 |      |                 |   |  |  |  |  |  |
| 摄修讀應用學習調適<br>課程總數   | 🗸 |      |                 |   |  |  |  |  |  |
| 第一選擇                |   |      | ▼ 模式二 □         |   |  |  |  |  |  |
| 第二選擇                |   |      | ▼ 模式二 □         |   |  |  |  |  |  |
|                     |   | 儲存   | <b>支關閉</b> (取消) |   |  |  |  |  |  |

▶ 家長同意:於「家長同意書」揀選「有」或「沒有」

(學校必須於遞交申請前已取得報讀學生的家長同意,否則 學校不應為該生遞交有關的申請)

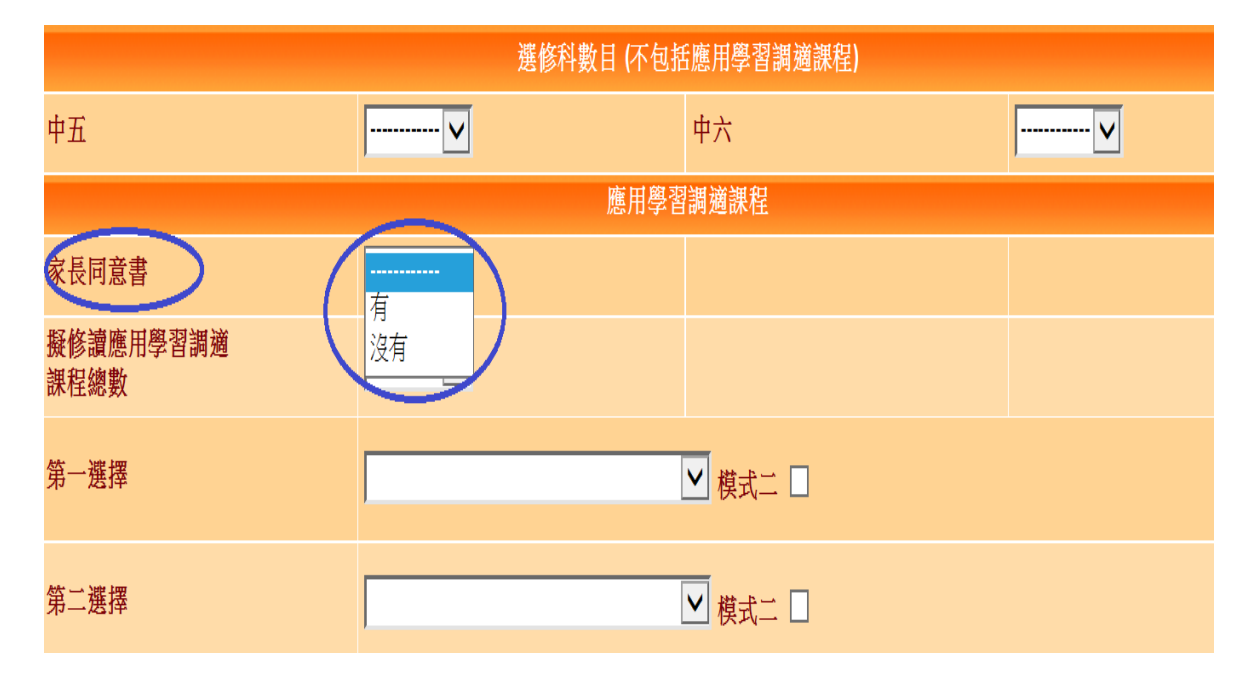

於「擬修讀應用學習調適課程總數」選「1」或「2」,以確 定最多入讀一個或兩個應用學習調適課程(請注意:學生如 修讀四個選修科目,而其中一科為應用學習調適課程,則該 課程會被視作第四個選修科目,由 2020/21 學年起,教育局 將資助學生修讀應用學習調適課程至第四個選修科目。)

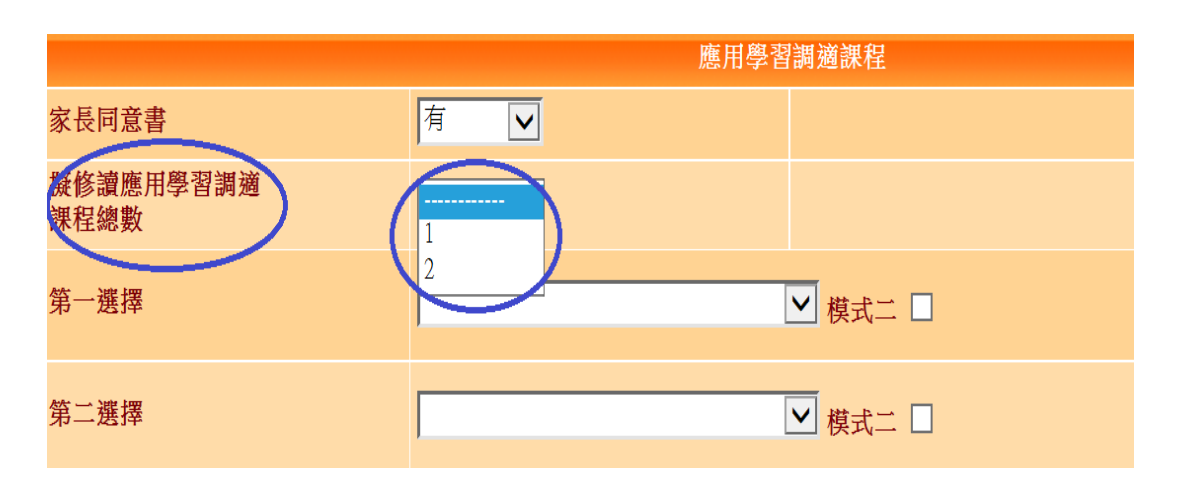

- ▶ 從選單中選擇「第一選擇」及/或「第二選擇」的課程
- 如學生擬修讀兩個應用學習調適課程,必須同時輸入「第一 選擇」及「第二選擇」的兩個不同課程

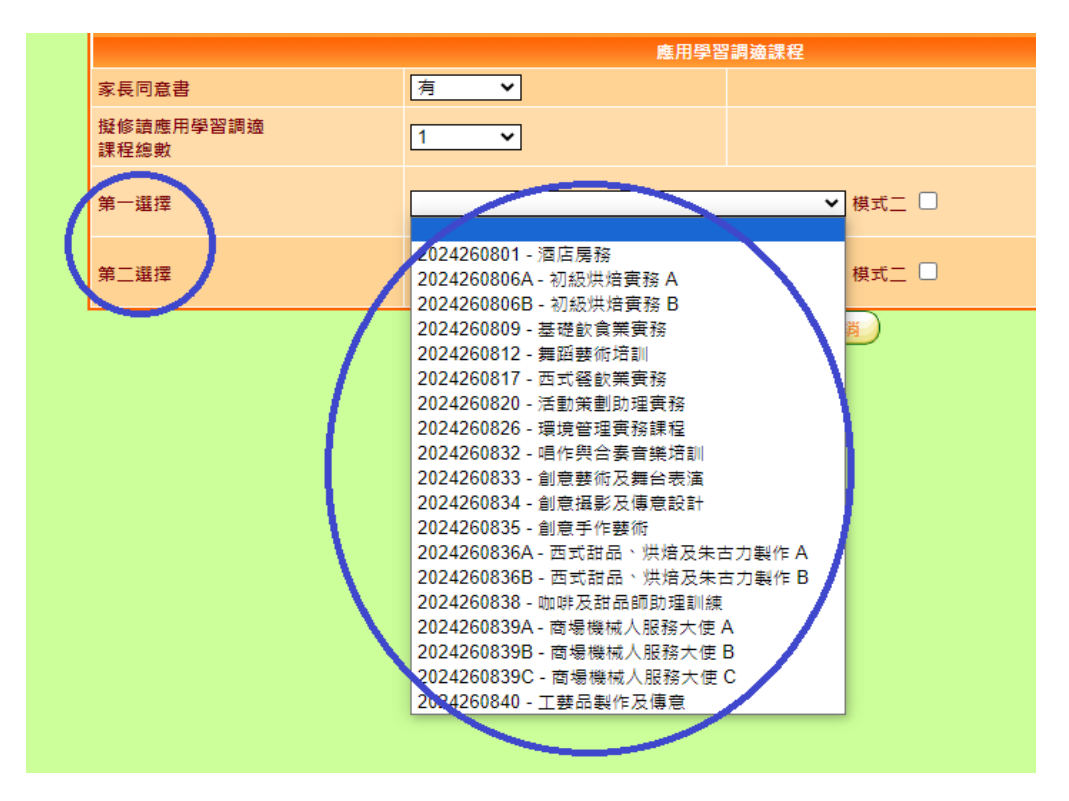

▶ 如所報讀的為模式二課程,請剔選「模式二」,否則請留空, 完成後按「儲存」

|                   | 應用學習調適課程                |           |  |  |  |  |  |  |  |
|-------------------|-------------------------|-----------|--|--|--|--|--|--|--|
| 家長同意書             | 有 🗸                     |           |  |  |  |  |  |  |  |
| 擬修讀應用學習調適<br>課程總數 | 2 🗸                     |           |  |  |  |  |  |  |  |
| 第一選擇              | 2024260839B - 商場機械人服務大使 | B 📊 模式二 🗹 |  |  |  |  |  |  |  |
| 第二選擇              | 2024260812 - 舞蹈藝術培訓     | 模式二 🗆     |  |  |  |  |  |  |  |
|                   | 儲存」儲存及                  | 、顧問し、取消   |  |  |  |  |  |  |  |

如完成上述資料(學生資料、選修科數目及應用學習調適 課程等)的輸入後,請按「儲存及關閉」

| 應用學習調適課程          |                                   |  |  |  |  |  |  |  |
|-------------------|-----------------------------------|--|--|--|--|--|--|--|
| 家長同意書             | 有                                 |  |  |  |  |  |  |  |
| 擬修讀應用學習調適<br>課程總數 | 2 🗸                               |  |  |  |  |  |  |  |
| 第一選擇              | 2024260839B - 商場機械人服務大使 B ✔ 模式二 ✔ |  |  |  |  |  |  |  |
| 第二選擇              | 2024260812 - 舞蹈藝術培訓 💙 模式二 🗌       |  |  |  |  |  |  |  |
|                   | 儲存(儲存及關閉)」取消                      |  |  |  |  |  |  |  |

一經儲存,最新輸入的學生資料將顯示於學生名單的清單內
 (見下圖)

| Į  | 學生編號(STRN): 新增 删除 下載已輸入的資料  |                |                 |    |      |              |                |          |                    |                    |  |
|----|-----------------------------|----------------|-----------------|----|------|--------------|----------------|----------|--------------------|--------------------|--|
|    | 學生名單                        |                |                 |    |      |              |                |          |                    |                    |  |
| 編號 | 選取                          | 學生編號<br>(STRN) | 學生姓名            | 性別 | 智障程度 | 其他特殊<br>學習需要 | 修讀<br>課程<br>總數 | 報名<br>輪次 | 謀程<br>第一選握<br>(模式) | 謀捏<br>第二選擇<br>(棋式) |  |
| 1  |                             |                | 學生<br>C00226879 | М  | MI   |              | 1              | 1        |                    |                    |  |
| 2  |                             |                | 學生<br>C00204665 | F  | OTH  | 有限智能         | 1              | 1        |                    |                    |  |
| 3  | 3 □ <sup>學</sup> 生 M MO 2 1 |                |                 |    |      |              |                |          |                    |                    |  |
|    |                             |                |                 |    | (    | 提交           |                |          |                    |                    |  |

- B4. 下載及存檔報讀學生的資料
- ▶ 由於涉及學生個人資料,學校務必小心處理以免資料外洩。
- ▶ 如學校需儲存學生的資料,可點擊「下載已輸入的資料」,並自行存檔

| Ą  | 學生編號(STRN): 新增 删除 下載已輸入的資料 |                |                 |    |      |              |                |          |                    |                    |  |
|----|----------------------------|----------------|-----------------|----|------|--------------|----------------|----------|--------------------|--------------------|--|
|    | 學生名單                       |                |                 |    |      |              |                |          |                    |                    |  |
| 編號 | 選取                         | 學生編號<br>(STRN) | 學生姓名            | 性別 | 智障程度 | 其他特殊<br>學習需要 | 修讀<br>課程<br>總數 | 報名<br>輪次 | 謀程<br>第一選握<br>(模式) | 謀捏<br>第二選擇<br>(模式) |  |
| 1  |                            |                | 學生<br>C00226879 | М  | MI   |              | 1              | 1        |                    |                    |  |
| 2  |                            |                | 學生<br>C00204665 | F  | OTH  | 有限智能         | 1              | 1        |                    |                    |  |
| 3  |                            |                | 學生<br>C00205790 | М  | МО   |              | 2              | 1        |                    |                    |  |

在空白欄位輸入自行設定的密碼(由8-10個英文字母與數字組合而成),以用作開啓已下載的資料文件之用,然後按「確定」

| 請稍候,正在產生壓縮檔案                                           | Ę  |
|--------------------------------------------------------|----|
| edb.gov.hk 需要某些資訊<br>指令碼提示:                            | X  |
| 下載檔將被壓縮及以密碼保護。<br>請輸入自行設定由8-10個英文字母與數字的密碼,例如:Test1234。 | 取消 |
|                                                        |    |

▶ 揀選「開啟」、「儲存」或「另存新檔」

| 處理成功                                                                                                    | ,現在開始下載檔案          |
|----------------------------------------------------------------------------------------------------|--------------------|
| 請稍候,                                                                                                    | 正在下載壓縮檔案           |
| 若下載沒有關                                                                                                    | <b>捐始,可以按此開始下載</b> |
| Internet Explorer       図         您要如何處理 Result_492620160314162959.ztp3         大小: 993 個位元組         來源: semis4.edb.gov.hk         , 開啟(O)         備素不會自動儲存。         , 儲存(S)         , 另存新檔(A) | 關閉                 |

於儲存位置點擊已下載的資料文件,於「密碼」空白欄位 內輸入剛才自行設定的密碼,然後按「確定」,即可開啟 檔案

| y Internet Files 🕨 Content.IE5 🕨 ORR | KHHTN 🕨 Result_1157201603      | 14161847  | <b>- - 4+ −</b> | 搜尋 Result_115720160 | 31416 |
|--------------------------------------|--------------------------------|-----------|-----------------|---------------------|-------|
|                                      |                                |           |                 | •                   |       |
| 名語                                   | 類型                             | 壓縮大小      | 受密碼保護           | 大小                  |       |
| Result_115720160314161847            | Microsoft Excel 逗點分隔           | 1 KB      | 是               | 3 KB                |       |
| <b>戸</b> 要坐碼                         | 4161847'設有<br>近期前入密<br>應過端客(C) | $\square$ |                 |                     |       |
|                                      |                                |           |                 |                     |       |

- B5. 遞交電子報名表
- 如完成輸入所有學生的報讀資料後,可點擊「提交」以遞 交電子報名表,<u>惟事先必須給予校長審視</u>

| ja<br>Is | 學生編號(S | TRN):          | 新地              |    | 涂    |              |                |          | 下載                 | 已輸入的資料             |
|----------|--------|----------------|-----------------|----|------|--------------|----------------|----------|--------------------|--------------------|
|          |        |                |                 |    |      | 學生名單         |                |          |                    |                    |
| 編號       | 選取     | 學生編號<br>(STRN) | 學生姓名            | 性別 | 智障程度 | 其他特殊<br>學習需要 | 修讀<br>課程<br>總數 | 報名<br>輪次 | 謀程<br>第一選握<br>(模式) | 謀程<br>第二選擇<br>(模式) |
| 1        |        |                | 學生<br>C00226879 | М  | MI   |              | 1              | 1        |                    |                    |
| 2        |        |                | 學生<br>C00204665 | F  | OTH  | 有限智能         | 1              | 1        |                    |                    |
| 3        |        |                | 學生<br>C00205790 | М  | MO   |              | 2              | 1        |                    |                    |
|          |        |                |                 |    | (    | 提交           |                |          |                    |                    |

資料一經提交,學校<u>不能再作任何修訂</u>。而學校的學生名單記錄 將顯示於列表中(見下圖)

|    |    |                |                 |    |     |              |                |          | 下載                 | 已輸入的資料             |
|----|----|----------------|-----------------|----|-----|--------------|----------------|----------|--------------------|--------------------|
|    |    |                |                 |    |     | 學生名單         |                |          |                    |                    |
| 艑號 | 選取 | 學生編號<br>(STRN) | 學生姓名            | 性別 | 智障觀 | 其他特殊<br>學習需要 | 修讀<br>謀程<br>總數 | 報名<br>輪次 | 謀捏<br>第一選擇<br>(模式) | 謀程<br>第二選擇<br>(模式) |
| 1  |    |                | 學生<br>C00226879 | М  | MI  |              | 1              | 1        |                    |                    |
| 2  |    |                | 學生<br>C00204665 | F  | OTH | 有限智能         | 1              | 1        |                    |                    |
| 3  |    |                | 學生<br>C00205790 | М  | MO  |              | 2              | 1        |                    |                    |

# (C) 檢視學位分配結果

#### ▶ 點擊「應用學習調適課程」的結果

#### 【SEMIS 主目錄 -普通中學版面】

歡迎

#這應用系統含有敏感資料,必須小心處理。政府僱員必須遵守保安規例內有關處理限閱資料(如個人資料)的規條, 包括保安規例387內列明,不能使用私人擁有的電腦或流動裝置處理有關資料。

支援及津貼 < 2024/25> 1. 遞交學生資料 2. 學習支援津貼第一期撥款 3. 學習支援津貼的全年批核記錄 4. 有特殊教育需要非華語學生支援津貼 5. 家長同意記錄 6. 特殊教育需要壆生資料傳遞 年終檢討表 <2023/24> 7. 「全校參與」模式照顧有特殊教育需要的學生 -- 學校層面年終檢討表 應用學習調適課程 8. 「應用學習調適課程」的申請 9. 「應用學習調適課程」的結果 10. 「應用學習調適課程」的撥款結果 11. 「應用學習調適課程」高中畢業生多元出路問卷調查 加強校本言語治療服務 12. 「加強校本言語治療服務」有語障的學生的資料 13. 「加強校本言語治療服務」遞交資料 14. 「加強校本言語治療服務」校本言語治療師資料 15. 「加強校本言語治療服務」成效檢討表 教師專業發展 16. 教師的特殊教育培訓概覽 「全校參與分層支援有自閉症的學生」計劃(2024/25學年) 17. 第二部分: 「學校與非政府機構協作」 18. 第二部分申請結果(未發佈)

## 【SEMIS 主目錄 -特殊學校版面】

歡迎

#這應用系統含有敏感資料,必須小心處理。

政府僱員必須遵守保安規例内有關處理限閱資料(如個人資料)的規條,包括保安規例387内列明,不能使用私人擁有的電 腦或流動裝置處理有關資料。

| 主目錄                        |
|----------------------------|
| 1. 轉介及學位安排服務: 特殊學校(羣育學校除外) |
| 2. 填報延長學習年期及班級結構建議表        |
| 應用學習調適課程                   |
| 3. 「應用學習調適課程」的申請           |
| 4. 「應用學習調適課程」的結果           |
| 5. 「應用學習調適課程」的撥款結果         |
| 6. 「應用學習調適課程」高中畢業生多元出路問卷調查 |
| 教師專業發展                     |
| 7. 教師的特殊教育培訓記錄             |

學校需按照公布的結果,在取得家長的確認後,為已獲「取錄」 的學生,決定是「確認入讀」或「放棄學位」,以表示是否接受 此學位安排;經校長審視後,請按「提交」遞交

|    |                |      |    |      | 分            | 配結果 |    |     |     |                |
|----|----------------|------|----|------|--------------|-----|----|-----|-----|----------------|
| 编號 | 學生编號<br>(STRN) | 學生姓名 | 性別 | 智障程度 | 其他特殊<br>學習需要 | 斑別  | 課程 | 模式二 | 結果  | 確認入讀 /<br>放棄學位 |
| 1  |                |      |    |      |              |     |    |     | 取錄  | 確認入讀           |
| 2  |                |      |    |      |              |     |    |     | 不取錄 | 故棄學位<br>小週用 ▼  |
| 3  |                |      |    |      |              |     |    |     | 取錄  | · V            |
| 4  |                |      |    |      |              |     |    |     | 取錄  | · V            |
| 5  |                |      |    |      |              |     |    |     | 不取錄 | 不適用 🗸          |
| 6  |                |      |    |      |              |     |    |     | 不取錄 | 不適用 ✔          |
|    |                |      |    |      |              | 提交) |    |     |     |                |

|    |                |      |    |      | 分            | 配結果 |    |     |     |               |
|----|----------------|------|----|------|--------------|-----|----|-----|-----|---------------|
| 编號 | 學生编號<br>(STRN) | 學生姓名 | 性別 | 智障程度 | 其他特殊<br>學習需要 | 班別  | 課程 | 模式二 | 結果  | 確認人讀/<br>放棄學位 |
| 1  |                |      |    |      |              |     |    |     | 取錄  | 確認入讀          |
| 2  |                |      |    |      |              |     |    |     | 不取錄 |               |
| 3  |                |      |    |      |              |     |    |     | 取錄  | 確認入讀          |
| 4  |                |      |    |      |              |     |    |     | 取錄  |               |
| 5  |                |      |    |      |              |     |    |     | 不取錄 |               |
| 6  |                |      |    |      |              |     |    |     | 不取錄 |               |

▶ 一經提交,確認資料會被儲存並顯示於列表中(見下圖)

# (D) 多元學習津貼的撥款資料

D1. 進入「應用學習調適課程」的多元學習津貼的撥款資料版面

#### ▶ 點擊「應用學習調適課程」的撥款結果

#### 【SEMIS 主目錄 -普通中學版面】

歡迎

#這應用系統含有敏感資料,必須小心處理。政府僱員必須遵守保安規例內有關處理限閱資料(如個人資料)的規條, 包括保安規例387內列明,不能使用私人擁有的電腦或流動裝置處理有關資料。

| 支援及津貼 <2024/25>                   |
|-----------------------------------|
| 1. 遞交學生資料                         |
| 2. 學習支援津貼第一期撥款                    |
| 3. 學習支援津貼的全年批核記錄                  |
| 4. 有特殊教育需要非華語學生支援津貼               |
| 5. 家長同意記録                         |
| 6. 特殊教育需要學生資料傳遞                   |
| 年終檢討表 <2023/24>                   |
| 7. 「全校參與」模式照顧有特殊教育需要的學生 學校層面年終檢討表 |
| 應用學習調適課程                          |
| 8. 「應用學習調適課程」的申請                  |
| 9. 「應用學習調適課程」的結果                  |
| 10. 「應用學習調適課程」的撥款結果               |
| 11. 「應用學習調適課程」高中畢業生多元出路問卷調查       |
| 加強校本言語治療服務                        |
| 12. 「加強校本言語治療服務」有語障的學生的資料         |
| 13. 「加強校本言語治療服務」遞交資料              |
| 14. 「加強校本言語治療服務」校本言語治療師資料         |
| 15. 「加強校本言語治療服務」成效檢討表             |
| 教師專業發展                            |
| 16. 教師的特殊教育培訓概覽                   |
| 「全校參與分層支援有自閉症的學生」計劃(2024/25學年)    |
| 17. 第二部分: 「學校與非政府機構協作」            |
| 18. 第二部分申請結果 (未發佈)                |

## 【SEMIS 主目錄 -特殊學校版面】

歡迎

#這應用系統含有敏感資料,必須小心處理。

政府僱員必須遵守保安規例內有關處理限閱資料(如個人資料)的規條,包括保安規例387內列明,不能使用私人擁有的電 腦或流動裝置處理有關資料。

| 主目錄                        |
|----------------------------|
| 1. 轉介及學位安排服務: 特殊學校(羣育學校除外) |
| 2. 填報延長學習年期及班級結構建議表        |
| 應用學習調適課程                   |
| 3. 「應用學習調適課程」的申請           |
| 4. 「應用學習調適課程」的結果           |
| 5. 「應用學習調適課程」的撥款結果         |
| 6. 「應用學習調適課程」高中畢業生多元出路問卷調查 |
| 教師專業發展                     |
| 7. 教師的特殊教育培訓記録             |

#### D2. 下載及存檔多元學習津貼撥款資料

▶ 如需下載該學年的多元學習津貼撥款資料,可點擊「多元學習津 貼撥款資料」,並自行存檔

| 學校名<br>學年:<br>201! | <ul> <li>3稱: x</li> <li>2</li> <li>7</li> <li>末載多元學習</li> <li>5-17 學年</li> </ul> | X 學校<br>016/17<br>習津貼撥款資料<br>修讀應用學 | 習調適 | > 課程的 | 名單: |                          |                   |                                       |                       |                       |
|--------------------|----------------------------------------------------------------------------------|------------------------------------|-----|-------|-----|--------------------------|-------------------|---------------------------------------|-----------------------|-----------------------|
|                    | 腐/比缩腱                                                                            |                                    |     | 知陪    |     |                          | 笹-                | 多元學<br>—扣                             | 習津貼<br>第一             | ~扣                    |
| 編號                 | 学生編50<br>(STRN)                                                                  | 學生姓名                               | 性別  | 程度    | 班別  | 修讀課程名稱                   | 暫定撥款<br>(2015年8月) | ····································· | <br>暫定撥款<br>(2016年8月) | <br>確定撥款<br>(2017年1月) |
| 1                  | A1234567                                                                         | 學生<br>C00075835                    | М   | 輕     | W5A | 2015170806B初級烘焙實<br>務B   | -                 | -                                     | 8250                  | -                     |
| 2                  | B1234567                                                                         | 學生<br>C00075807                    | F   | 輕     | W5A | 2015170806B初級烘焙實<br>務B   | -                 | •                                     | 8250                  | -                     |
| 3                  | C1234567                                                                         | 學生<br>C00140871                    | М   | 輕     | W5A | 2015170806B 初級烘焙實<br>務B  | -                 | -                                     | 8250                  | -                     |
| 4                  | D1234567                                                                         | 學生<br>C00160105                    | М   | 輕     | W5A | 2015170817A 西式餐飲業<br>實務A | -                 | •                                     | 8250                  | -                     |
|                    |                                                                                  |                                    |     |       |     | 總數                       | -                 | -                                     | 33000                 | -                     |

在空白欄位輸入自行設定的密碼(由8-10個英文字母與數字組合而成),以用作開啓已下載的資料文件之用,然後按「確定」

| lb.gov.hk 需要某些資訊                                      | X  |
|-------------------------------------------------------|----|
| 指令碼提示:                                                | 確定 |
| 下載檔將被壓縮及以密碼保護。                                        |    |
| 電腦層版產調及然電幅床罐。<br>青輸入自行設定由8-10個英文字母與數字的密碼,例如:Test1234。 | 取消 |

▶ 揀選「開啟」、「儲存」或「另存新檔」

| 處理成功,現在開始下載檔案<br>請稍候,正在下載壓縮檔案<br>若下載沒有開始,可以按此開始下                                     | 載  |
|--------------------------------------------------------------------------------------|----|
| Internet Explorer                                                                    |    |
| 您要如何處理<br>DLG_Result_978320160715123104.zip?<br>大小: 3.31 KB<br>來源: semis4.edb.gov.hk |    |
| → 開啟(O)<br>檔案不會自動儲存。                                                                 |    |
| <ul> <li>→ 儲存(S)</li> <li>→ 另存新檔(A)</li> </ul>                                       |    |
|                                                                                      | 取消 |

▶ 於儲存位置點擊已下載的資料文件,於「密碼」空白欄位 內輸入剛才自行設定的密碼,然後按「確定」,即可開啟 檔案

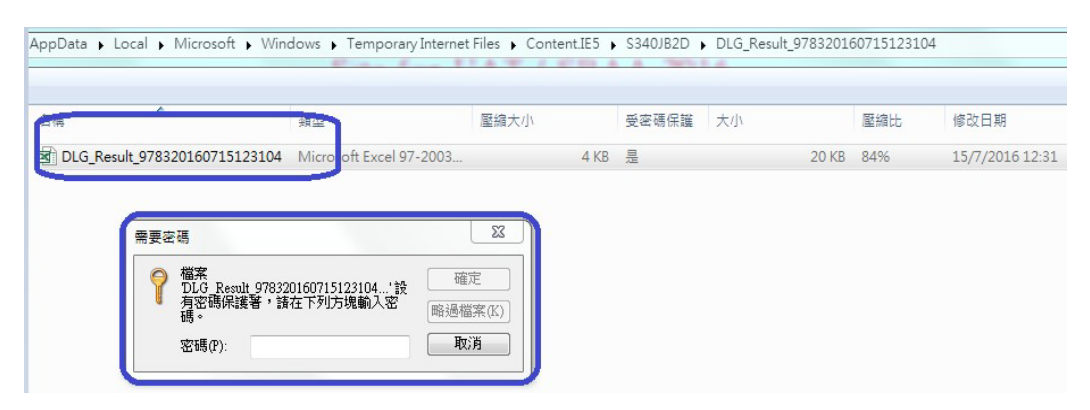

# (E) 「應用學習調適課程」高中畢業生多元出路問卷 調查

步驟1 進入「應用學習調適課程」高中畢業生多元出路問卷調查 版面

▶ 點擊「應用學習調適課程」高中畢業生多元出路問卷調查

#### 【SEMIS主目錄 - 普通中學版面】

歡迎 #這應用系統含有敏感資料,必須小心處理。政府僱員必須遵守保安規例內有關處理限閱資料(如個人資料)的規條, 包括保安規例387內列明,不能使用私人擁有的電腦或流動裝置處理有關資料。

| 支援及津貼 <2024/25>                   |
|-----------------------------------|
| 1. 遞交學生資料                         |
| 2. 學習支援津貼第一期撥款                    |
| 3. 學習支援津貼的全年批核記錄                  |
| 4. 有特殊教育需要非華語學生支援津貼               |
| 5. 家長同意記録                         |
| 6. 特殊教育需要學生資料傳遞                   |
| 年終檢討表 <2023/24>                   |
| 7. 「全校參與」模式照顧有特殊教育需要的學生 學校層面年終檢討表 |
| 應用學習調適課程                          |
| 8. 「應用學習調適課程」的申請                  |
| 9. 「應用學習調適課程」的結果                  |
| 10. 「應用學習調適課程」的撥款結果               |
| 11. 「應用學習調適課程」高中畢業生多元出路問卷調查       |
| 加強校本言語治療服務                        |
| 12. 「加強校本言語治療服務」有語障的學生的資料         |
| 13. 「加強校本言語治療服務」遞交資料              |
| 14. 「加強校本言語治療服務」校本言語治療師資料         |
| 15. 「加強校本言語治療服務」成效檢討表             |
| 教師專業發展                            |
| 16. 教師的特殊教育培訓概覽                   |
| 「全校參與分層支援有自閉症的學生」計劃(2024/25學年)    |
| 17. 第二部分: 「學校與非政府機構協作」            |
| 18. 第二部分申請結果(未發佈)                 |

## 【SEMIS主目錄 – <u>特殊學校版面</u>】

歡迎

#這應用系統含有敏感資料,必須小心處理。

政府僱員必須遵守保安規例内有關處理限閱資料(如個人資料)的規條,包括保安規例387内列明,不能使用私人擁有的電 腦或流動裝置處理有關資料。

| 主目錄                        |  |  |  |  |  |  |
|----------------------------|--|--|--|--|--|--|
| 1. 轉介及學位安排服務: 特殊學校(羣育學校除外) |  |  |  |  |  |  |
| 2. 填報延長學習年期及班級結構建議表        |  |  |  |  |  |  |
| 應用學習調適課程                   |  |  |  |  |  |  |
| 3. 「應用學習調適課程」的申請           |  |  |  |  |  |  |
| 4. 「應用學習調適課程」的結果           |  |  |  |  |  |  |
| 5. 「應用學習調適課程」的撥款結果         |  |  |  |  |  |  |
| 6. 「應用學習調適課程」高中畢業生多元出路問卷調查 |  |  |  |  |  |  |
| 教師專業發展                     |  |  |  |  |  |  |
| 7. 教師的特殊教育培訓記錄             |  |  |  |  |  |  |

#### 步驟 2 填寫及提交問卷

- ▶ 點擊「修改」,並填寫問卷資料
- 網頁輸入時限為<u>30分鐘</u>,為免網頁逾時造成資料遺失,請定時儲存已輸入的資料

|    |                |      |    |         | 是否已繳交以              | 下學年的全年課<br>費用       |                               |       |
|----|----------------|------|----|---------|---------------------|---------------------|-------------------------------|-------|
| 猵虦 | 學生編號<br>(STRN) | 學生姓名 | 課程 | 完成課程    | 2018/19 學年<br>(第1期) | 2019/20 學年<br>(第2期) | 備註(如學生中途退出課程或有<br>其他特殊情況,請註明) |       |
| 1  |                |      |    | 是〇 否〇   | 是 🖲 否 🔵             | 是 🕘 否 🖲             | 0                             |       |
| 2  |                |      |    | 是 〇 否 〇 | 是 🖲 否 🔵             | 是 🖲 否 🔵             | 0                             |       |
| 3  |                |      |    | 是〇百〇    | 是●否●                | 是 🖲 否 🔵             | 0                             |       |
| 4  |                |      |    | 是○否○    | 是 • 否 •             | 是 ● 否 ●             | 0                             |       |
| 5  |                |      |    | 是 〇 否 〇 | 是 • 否 •             | 是 🔵 否 🖲             | 0                             |       |
| б  |                |      |    | 是 🛛 否 🔾 | 是 🖲 否 🔵             | 是● 否●               | 0                             |       |
| 7  |                |      |    | 是〇百〇    | 是 🔿 否 🖲             | 是 🖲 否 🔵             | 0                             |       |
| 8  |                |      |    | 是〇百〇    | 是 🖲 否 🔵             | 是 🖲 否 🔵             | 0                             |       |
| 9  |                |      |    | 是〇百〇    | 是 🖲 否 🔵             | 是 🖲 否 🔵             | 0                             |       |
| y  |                |      |    | 是○否○    | 是● 否○               | 是●否○                |                               | (437) |

#### ▶ 填寫下列相關資料

|    |                |      |    |      | 是否已缴交以下。            | 醫年的全年課程費<br>目       |                               |                  |
|----|----------------|------|----|------|---------------------|---------------------|-------------------------------|------------------|
| 編號 | 學生編號<br>(STRN) | 學生姓名 | 課程 | 完成課程 | 2018/19 學年<br>(第1期) | 2019/20 學年<br>(第2期) | 備註(如學生中途退出課程或有其<br>他特殊情況,請註明) |                  |
| 1  |                |      |    | 是〇百〇 | 是●否○                | 是○否●                | $\bigcirc$                    | 延讀               |
| 2  |                |      |    | 是〇百〇 | 是●否○                | 是● 否 ○              | 0                             | 日間訓練或職業康復服務 公開就業 |
| 3  |                |      |    | 是○否○ | 是●否○                | 是● 否 ○              | Û                             |                  |

- 完成課程(是/否)
- 系統已預先填寫「是否已繳交以下學年的全年課程費用(即第一及第二學年)」,請核對輸入資料是否正確。如有更新,可 作修改
- 完成課程後的出路

- 延讀
- 進修/升讀
- 日間訓練或職業康復服務
- 公開就業
- (I) 如學生畢業後的路向為「進修/升讀」,請填寫學生在哪裡進修及 相關課程名稱

|    |                |      |    |      | 是否已繳交以下             | 學年的全年課程費<br>目       |                               |         |                                                              |       |
|----|----------------|------|----|------|---------------------|---------------------|-------------------------------|---------|--------------------------------------------------------------|-------|
| 编辑 | 學生編號<br>(STRN) | 學生姓名 | 課程 | 完成課程 | 2018/19 學年<br>(第1期) | 2019/20 學年<br>(第2期) | 備註(如學生中途退出課程或有其<br>他特殊情況,調註明) | 学成绩和终于  |                                                              |       |
| 1  |                |      |    | 是○否○ | 是●否○                | 是○否●                |                               | 進修併讀    | 職業訓練局·展亮技能發展中心(SHINE)<br>明愛榮務綜合職業訓練中心<br>医知私操結合職業訓練中心        | 課程名稱: |
| 2  |                |      |    | 是○否○ | 是◎否○                | 是◎否○                |                               |         | 型音/4.8%か日報決的(MF-10)<br>聖雅各福群會<br>香港中華基督教青年會青年會專業書院<br>参進兩期經際 |       |
| 3  |                |      |    | 是○否○ | 是◎ 否○               | 是● 否○               | ¢                             | ✓       | 間72000年770<br>職業訓練局 — 青年學院<br>其他 - 請註明:                      |       |
| 4  |                |      |    | 是○否○ | 是◎ 否○               | 是● 否○               | ¢                             | <b></b> |                                                              |       |

- 職業訓練局-展亮技能發展中心 (SHINE), 並填寫課程的名稱
- 明愛樂務綜合職業訓練中心,並填寫課程的名稱
- 匡智松嶺綜合職業訓練中心,並填寫課程的名稱
- 聖雅各福群會,並填寫課程的名稱
- 香港中華基督教青年會專業書院,並填寫課程的名稱
- 香港西廚學院,並填寫課程的名稱
- 職業訓練局-青年書院,並填寫課程的名稱
- 其他:請註明機構及課程名稱

(II) 如學生畢業後的路向為「日間訓練或職業康復服務」,請選擇相

關的類別及服務單位名稱

|    |                |      |    |      | 是否已缴交以下             | 學年的全年課程費<br>目       |                               |               |                                        |         |   |
|----|----------------|------|----|------|---------------------|---------------------|-------------------------------|---------------|----------------------------------------|---------|---|
| 编號 | 學生編號<br>(STRN) | 學生姓名 | 課程 | 完成課程 | 2018/19 學年<br>(第1期) | 2019/20 學年<br>(第2期) | 備註(如學生中途逯出課程或有其<br>他特殊情況,請註明) |               | یر<br>-<br>-                           | 大力細約後山政 | 1 |
| 1  |                |      |    | 是〇百〇 | 是◎否○                | 是〇百⑨                | ¢                             | 日間訓練或職業康復服務 🗸 | <b>輔助就業</b><br>庇護工場<br>展修中心            | 提供服務單位: |   |
| 2  |                |      |    | 是〇百〇 | 是◎否○                | 是◎否○                | ¢                             |               | 殘疾人士在職培訓計劃<br>「陽光路上」培訓計劃<br>「陽光路上」培訓計劃 |         |   |
| 3  |                |      |    | 是〇百〇 | 是● 否○               | 是●否○                | Û                             |               | 关心-胡红明·                                |         | 1 |

- 輔助就業,並填寫服務單位名稱
- 庇護工場,並填寫服務單位名稱
- 展能中心,並填寫服務單位名稱
- 殘疾人士在職培訓計劃,並填寫服務單位名稱
- 「陽光路上」培訓計劃,並填寫服務單位名稱
- 其他:請註明學生接受的相關服務及提供服務的單位名稱

(III) 如學生畢業後的路向為「公開就業」,請選擇有關職業的類別及 僱主名稱

|    |                         |      |    |       | 走台已藏众以下≦<br>↓       | 事中的天士課時算。<br>目      |                               |         |                                           |         |   |  |
|----|-------------------------|------|----|-------|---------------------|---------------------|-------------------------------|---------|-------------------------------------------|---------|---|--|
| 编號 | 學 <u>生</u> 編號<br>(STRN) | 學生姓名 | 課程 | 完成課程  | 2018/19 學年<br>(第1期) | 2019/20 學年<br>(第2期) | 備註(如學生中途退出課程或有其<br>他特殊情況,請註明) |         | 1                                         | 学成課程後出路 | _ |  |
| 1  |                         |      |    | 是〇 否〇 | 是◎否○                | 是○ 否 ●              | ¢                             | 公開就業 ✓  | <b>停應</b><br>廚務助理<br>甜品及性焙業               | 催主      | : |  |
| 2  |                         |      |    | 是○ 否○ | 是● 否○               | 是● 否○               | ¢                             | <b></b> | 酒店房務員<br>布草房工作員<br>八叉地方海湾員                |         |   |  |
| 3  |                         |      |    | 是〇百〇  | 是● 否○               | 是●否○                | ¢                             | <b></b> | 30.000万万法百<br>數碼煤體設計<br>時裝及形象設計<br>安内2021 |         |   |  |
| 4  |                         |      |    | 是〇 否〇 | 是◎ 否○               | 是● 否○               | ¢                             | <b></b> | 並引設計<br>塗品設計<br>設計及桌上出版<br>短點出現           |         |   |  |
| 5  |                         |      |    | 是〇 否〇 | 是● 否○               | 是● 否○               | ¢                             | <b></b> | (第1899)年<br>電腦及網絡相關工作<br>活動助理             |         |   |  |
| 6  |                         |      |    | 是〇 否〇 | 是●否○                | 是●否○                | 0                             | ✓       | 警仰即理<br>其他 - 請註明:                         |         |   |  |

- 侍應及其僱主
- 廚務助理及其僱主
- 甜品及烘焙業及其僱主
- 酒店房務員及其僱主
- 布草房工作員及其僱主
- 公眾地方清潔員及其僱主

- 數碼媒體設計及其僱主
- 時裝及形象設計及其僱主
- 室內設計及其僱主
- 產品設計及其僱主
- 設計及桌上出版及其僱主
- 攝影助理及其僱主
- 電腦及網絡相關工作及其僱主
- 活動助理及其僱主
- 藝術助理及其僱主
- 其他:請註明任職工作及僱主名稱

#### ▶ 點擊「儲存」,以暫存已輸入的資料

| 學校名<br>學年 : | <b>4稱:</b> 2   | 018-20 |    |      |                           |                     |                        |              |   |  |
|-------------|----------------|--------|----|------|---------------------------|---------------------|------------------------|--------------|---|--|
|             |                |        |    |      | 是否已缴交以 <sup>一</sup><br>程3 | 下學年的全年課<br>費用       |                        |              |   |  |
| 编號          | 學生編號<br>(STRN) | 學生姓名   | 課程 | 完成課程 | 2018/19 學年<br>(第1期)       | 2019/20 學年<br>(第2期) | 備註(如學生中途退出<br>其他特殊情況,請 | 課程或有<br>(註明) |   |  |
| 1           |                |        |    |      |                           |                     |                        |              |   |  |
| 2           |                |        |    |      |                           |                     |                        |              |   |  |
| 3           |                |        |    |      |                           |                     |                        |              |   |  |
| 4           |                |        |    |      |                           |                     |                        |              |   |  |
| 5           |                |        |    |      |                           |                     |                        |              |   |  |
| 6           |                |        |    |      |                           |                     |                        |              |   |  |
| 7           |                |        |    |      |                           |                     |                        |              |   |  |
| 8           |                |        |    |      |                           |                     |                        |              |   |  |
| 9           |                |        |    |      |                           |                     |                        |              |   |  |
|             |                |        |    |      |                           |                     | (「「「「「」」(「「」」)         | 儲存及提交)(取     | 消 |  |

#### ▶ 完成所有學生的問卷調查後,點擊「儲存及提交」

| 學校名 | 4稱:            |         |    |              |                     |                     |                               |              |  |
|-----|----------------|---------|----|--------------|---------------------|---------------------|-------------------------------|--------------|--|
| 學年: | : 2            | 2018-20 |    |              |                     |                     |                               |              |  |
|     |                |         |    | 是否已缴交以<br>程等 | 下學年的全年課<br>費用       |                     |                               |              |  |
| 编號  | 學生編號<br>(STRN) | 學生姓名    | 課程 | 完成課程         | 2018/19 學年<br>(第1期) | 2019/20 學年<br>(第2期) | 備註(如學生中途退出課程或有<br>其他特殊情況,請註明) |              |  |
| 1   |                |         |    |              |                     |                     |                               |              |  |
| 2   |                |         |    |              |                     |                     |                               |              |  |
| 3   |                |         |    |              |                     |                     |                               |              |  |
| 4   |                |         |    |              |                     |                     |                               |              |  |
| 5   |                |         |    |              |                     |                     |                               |              |  |
| б   |                |         |    |              |                     |                     |                               |              |  |
| 7   |                |         |    |              |                     |                     |                               |              |  |
| 8   |                |         |    |              |                     |                     |                               |              |  |
| 9   |                |         |    |              |                     |                     |                               |              |  |
|     |                |         |    |              |                     |                     | 儲存及                           | <u>提交</u> 取消 |  |

▶ 系統將顯示「提交成功」

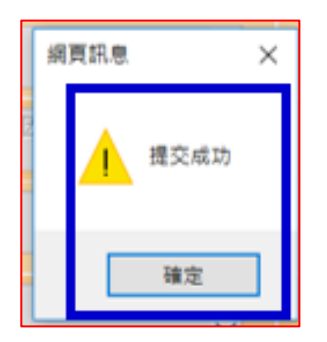

#### 步驟3 下載及存檔有關高中畢業生多元出路資料

如需下載已輸入的資料,可點擊位於表格右上方「下載已輸入的 資料」,並自行存檔

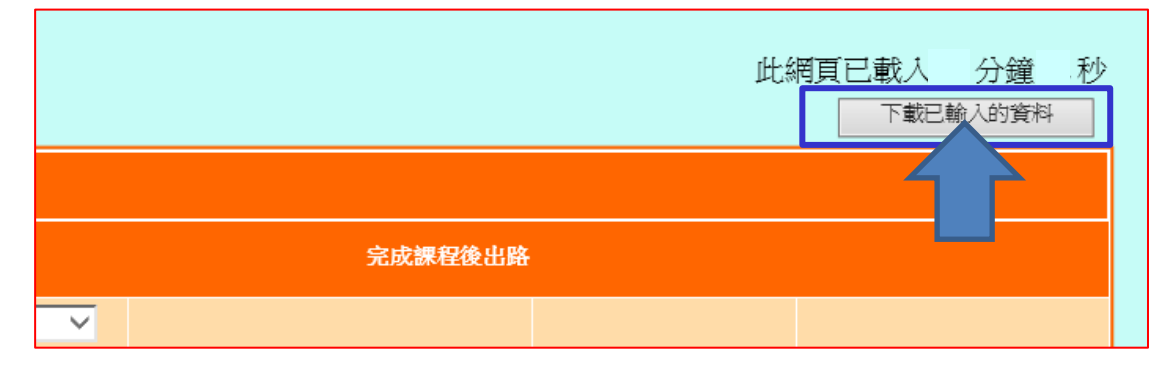

在空白欄位輸入自行設定的密碼(由 8-10 個英文字母與數字組合而成),以用作開啓已下載的資料文件之用,完成後按「確定」

| edb.gov.hk 需要某些資訊     ×       指令碼提示:     確定       下載檔將被壓縮及以密碼保護。     請輸入自行設定由8-10個英文字母與數字的密碼,例如:Test1234。     取消 | ─────────────────────────────────────                            |                 |
|----------------------------------------------------------------------------------------------------|------------------------------------------------------------------|-----------------|
| 宿文 % 2 % 2 % 2 % 2 % 2 % 2 % 2 % 2 % 2 %                                                                         | edb.gov.hk 需要某些資訊                                                | ×               |
|                                                                                                    | 指マ碼症示:<br>下載檔將被壓縮及以密碼保護。<br>請輸入自行設定由8-10個英文字母與數字的密碼,例如:Test1234。 | <u>確定</u><br>取消 |

▶ 揀選「儲存」或「另存新檔」

| 處理成功,現在開始下載檔案<br>請稍候,正在下載壓縮檔案<br>若下載沒有開始,可以按此開始下載<br>開閉 |          |
|---------------------------------------------------------|----------|
| Internet Explorer                                       | ×        |
| 您要如何處理 Result_309720190910123                           | 542.zip? |
| 大小: 1.17 KB<br>來源: semis4.edb.gov.hk                    |          |
| <ul> <li>→ 開啟(O)</li> <li>檔案不會自動儲存。</li> </ul>          |          |
| → 儲存(S)                                                 |          |
| → 另存新檔(A)                                               |          |

| 處理成功,現在開始下載檔案<br>請稍候,正在下載壓縮檔案<br>若下載沒有開始,可以按此開始下載                   |
|---------------------------------------------------------------------|
| 開閉                                                                  |
|                                                                     |
|                                                                     |
|                                                                     |
| Result_309720190910123542.zip 下載已完成 • ×<br>開啟(O) ▼ 開啟資料夾(P) 檢視下載(V) |

於儲存位置點擊已下載的資料文件,於「密碼」空白欄位內輸入 剛才自行設定的密碼,然後按「確定」,即可開啟檔案

| 名稱 ^                      | 频型                   | 屋蕴大小               | 受密碼保護                     | 大小                    |      | 屋纫比     | 爆改日期            |
|---------------------------|----------------------|--------------------|---------------------------|-----------------------|------|---------|-----------------|
| Result_965320190910124239 | Microsoft Excel 垣點分隔 | 1                  | KB 是                      |                       | 5 KB | 77%     | 10/9/2019 12:42 |
|                           |                      |                    |                           |                       |      |         |                 |
|                           |                      |                    |                           |                       |      |         |                 |
|                           |                      |                    |                           |                       |      |         |                 |
|                           |                      |                    |                           |                       |      |         |                 |
|                           |                      |                    |                           |                       |      |         |                 |
|                           |                      |                    |                           |                       |      |         | _               |
|                           |                      | 用要密碼               |                           | 8                     |      | ×       |                 |
|                           |                      | · 福寨 'Rest<br>建保護部 | It_96532019091<br>語在下初方律師 | 0124239' 股有密<br>入定理 · |      | 確定      |                 |
|                           |                      | 1 NORTH            |                           |                       | 11.0 | (遗佩系(K) |                 |
|                           |                      | 家碼(P):             |                           | ••                    | 1    | 取選      |                 |
|                           |                      |                    |                           |                       | -    |         |                 |
|                           |                      |                    |                           |                       |      |         |                 |
|                           |                      |                    |                           |                       |      |         |                 |

#### (F) 常見問題

- 問1: 坊間有不少瀏覽工具,如Google Chrome、Microsoft Edge、Firefox等,應使用哪一種?
- 答1: 由於在輸入學生編號(STRN)時會出現「彈出式/型視窗」(pop-up box),顯示學生的個人資料後再填寫其他選項,惟因部分瀏覽工具可能設定為封鎖有關資訊, 故會導致無法顯示該視窗。用戶只需點選允許「彈出 式/型視窗」,便能再次顯示有關視窗。
- 問2: 特殊學校在登入SEMIS後,在輸入學生編號後,系統 顯示未有該生的相關資料,應如何處理?
- 答2: 由於特殊學校分為中、小學部,而SEMIS將學生的個 人資料儲存於小學部,故特殊學校必須以<u>小學部</u>的登 入名稱及密碼進入SEMIS。

#### (G) 查詢

如對上述資料有任何查詢,歡迎致電 2892 6493 或 2892 6524 與教育局課程支援分部特殊教育需要組聯絡,謝謝!

~ 完~